# OXERIS"

## Zestawienie oprogramowania, bilansowanie licencji.

Kontrola stanu legalności oprogramowania w organizacji jest zadaniem bardzo trudnym. Poza stałym monitoringiem zainstalowanego oprogramowania (w kontekście posiadanych licencji) Administrator musi sprostać problemowi nielegalnych instalacji wykonywanych przez pracowników na komputerach służbowych. Bez wykorzystania odpowiedniego narzędzia szczegółowa kontrola jest praktycznie niemożliwa. Przeprowadzone przez firmę BTC Sp z o. o. badania wykazały że ponad 79% administratorów IT nie jest w stanie jednoznacznie stwierdzić, czy pracownicy w firmie dokonują nielegalnych instalacji na służbowych komputerach. Dodatkowo badania wykazały, że tylko 44% ankietowanych ma pełną wiedzę na temat wykorzystania licencji przez organizację.

OXERIS to nowa e-usługa oparta na technologii Cloud Computing, która w swoim szerokim wachlarzu funkcjonalności posiada także wsparcie zarządzania oprogramowaniem i licencjami w organizacji. Po instalacji i autoryzacji oprogramowania OXERIS na wybranych jednostkach Administrator konta uzyskuje dostęp do szczegółowych informacji dotyczących zainstalowanego oprogramowania. Po wybraniu zakładki "Oprogramowanie" przechodzimy do ogólnego zestawienia oprogramowania w organizacji:

### Zestawienie oprogramowania

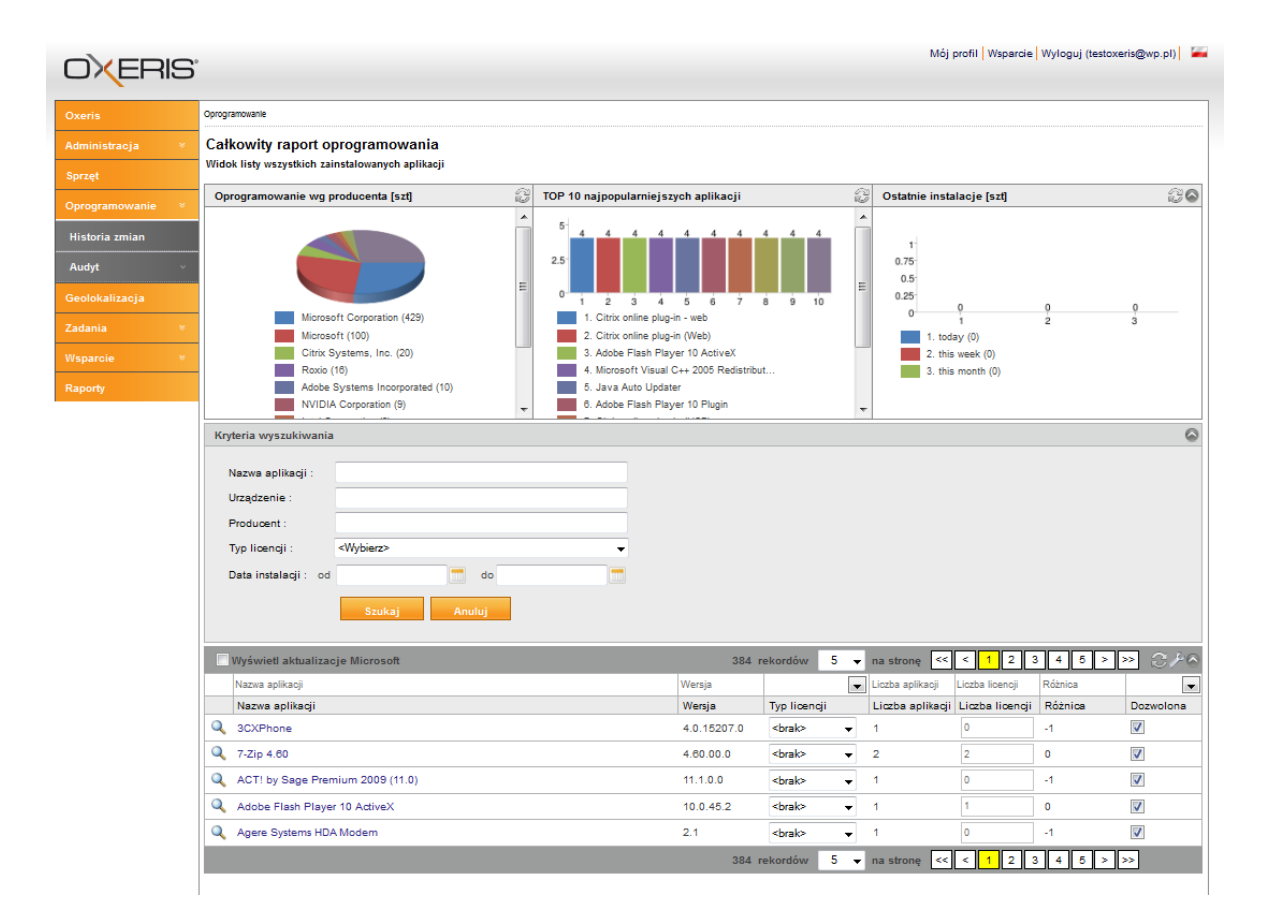

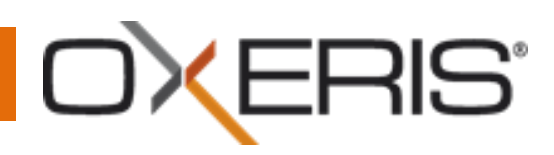

Widok oprogramowanie zawiera:

- a) Widgety przedstawiające ogólne informacje o zainstalowanym oprogramowaniu.
- b) Tabela z kryteriami wyszukiwania oprogramowania/urządzeń.
- c) Zestawienie zainstalowanego oprogramowania zawierające: Nazwę aplikacji, wersją aplikacji, edytowalny typ licencji (np. komercyjna, freeware, OEM, BOX itp.), ilość zainstalowanego na urządzeniach oprogramowania, ilość posiadanych licencji, różnice między zainstalowanym oprogramowaniem/posiadanymi licencjami. Dodatkowo przy każdej pozycji znajduje się check box służący do zaznaczania czy instalacja danej aplikacji jest dozwolona. Odznaczenie pola powoduje, że dana aplikacja staje się niedozwolona.

W dziale "Oprogramowanie" można również znaleźć zakładkę "Audyt" w której można obejrzeć szczegółowe zestawienia oprogramowania z podziałem na firmy Adobe, Autodesk i Microsoft.

#### Kontrola nad zmianami

Wybierając na portalu zakładkę "Historia zmian" przechodzimy do widoku zawierającego szczegółowe informację na temat wszystkich zmian jakie zachodzą w stanie oprogramowania na urządzeniach na których zainstalowane jest oprogramowanie OXERIS.

| OXERIS'          |                                                |                                  |            |                  |                                                                         |                    | Mój profil <mark> </mark> Wsparcie   Wyloguj (                                               | testoxeris@wp.pl) 🏼 🚝 |
|------------------|------------------------------------------------|----------------------------------|------------|------------------|-------------------------------------------------------------------------|--------------------|----------------------------------------------------------------------------------------------|-----------------------|
| Oxeris           | Oprogramowanie > Hilatoria zmian               |                                  |            |                  |                                                                         |                    |                                                                                              |                       |
| Administracja ×  | Oprogramowanie - Raport zmian w oprogramowaniu |                                  |            |                  |                                                                         |                    |                                                                                              |                       |
| Sprzęt           | Kryteria wyszukiwania                          |                                  |            |                  |                                                                         |                    |                                                                                              |                       |
| Oprogramowanie * |                                                | Kom                              | puter      |                  | : <wszys< th=""><th>tko&gt;</th><th>•</th><th></th></wszys<>            | tko>               | •                                                                                            |                       |
| Historia zmian   |                                                | Rodz                             | zaj zmiany |                  | : wszystk                                                               | ie                 | ▼                                                                                            |                       |
| Audyt v          |                                                | Zakr                             | es czasowy |                  | : od                                                                    | do                 |                                                                                              |                       |
| Geolokalizacja   |                                                |                                  |            |                  | Res                                                                     | etui wyszukiwanie  | Szukai                                                                                       |                       |
| Zadania ×        |                                                |                                  |            |                  | ine s                                                                   | iciaj wyszakiwanie | ozonaj                                                                                       | 0                     |
| Wsparcie *       |                                                |                                  |            |                  |                                                                         |                    |                                                                                              |                       |
| Raporty          |                                                |                                  |            |                  |                                                                         |                    |                                                                                              |                       |
|                  | Ikona                                          | Komputer                         | Urządzenie | Data zmiany      | Zmiana                                                                  | Poprzednia wartość | Bieżąca wartość                                                                              | Rodzaj zmiany         |
|                  |                                                | Adobe Flash Player 10 ActiveX    | DEMO_2     | 2011-05-05 14:51 | Wersja                                                                  |                    | 10.0.45.2                                                                                    | New                   |
|                  |                                                | Adobe Flash Player 10 ActiveX    | DEMO_1     | 2011-05-05 14:59 | Wersja<br>Szacunkowy rozmiar                                            |                    | 10.1.85.3<br>6291456                                                                         | New                   |
|                  |                                                | ACT! by Sage Premium 2009 (11.0) | DEMO_2     | 2011-05-06 08:02 | Wersja<br>Źródło instalacji<br>Szacunkowy rozmiar                       |                    | 11.1.0.0<br>C:DOCUME~1\flasak~BTC\USTAWI~1\Temp\pft1C2~tr<br>92131328                        | np\ New               |
|                  | 5                                              | 3CXPhone                         | DEMO_2     | 2011-05-06 08:02 | Wersja<br>Miejsce instalacji<br>Źródło instalacji<br>Szacunkowy rozmiar |                    | 4.0.15207.0<br>C:\Program Files\3CXPhone\<br>H:\centrals_telefoniczna\Softphone\<br>28591232 | New                   |
|                  |                                                | Agere Systems HDA Modem          | DEMO_2     | 2011-05-06 08:02 | Wersja<br>Miejsce instalacji                                            |                    | 2.1<br>C:\Program Files\LSI SoftModem                                                        | New                   |
|                  |                                                | 1 2 3 4                          | 5          | 6 7 [            | Dalej                                                                   |                    | Wyświe<br>Włask w z                                                                          | tlaj po : <b>5</b>    |

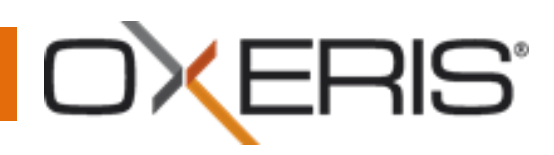

Zakładka "Historia zmian" zawiera:

- a) Wyszukiwarkę oprogramowania
- b) Informację o zmianach w oprogramowaniu nazwa aplikacji, urządzenie na którym została zainstalowana, datę w której dokonała się zmiana, oraz rodzaj zmiany (instalacja, deinstalacja, aktualizacja)

#### Powiadomienia i alerty

System OXERIS posiada wbudowany system powiadomień i alertów dzięki którym na bieżąco informuje o wszelkich zmianach jakie zachodzą w stanie oprogramowania. OXERIS informuje m.in. o:

- a) Nowych instalacjach
- b) Deinstalacji oprogramowania
- c) Instalacji niedozwolonego oprogramowania
- d) Aktualizacjach

W zakładce "Administaracja" -> "Konto" -> "Powiadomienia" można znaleźć zestawienie wszystkich powiadomień gdzie użytkownik może zadecydować czy chce je otrzymywać, czy nie.

#### Raporty

Aby wydrukować szczegółowe zestawienie dotyczące oprogramowania zainstalowanego na urządzeniach mobilnych w organizacji wystarczy przejść do zakładki "Raporty".

Oprogramowanie
01. Installed software by machine
02. Installed software by product
03. Installed software by product with licence balance
04. Installed software by product with licence balance - Adobe
05. Installed software by product with licence balance - Autodesk
06. Installed software by product with licence balance - Microsoft
07. Operating systems

W zakładce znajdują się raporty dotyczące m.in.:

- a) Oprogramowanie zainstalowane na danej jednostce.
- b) Nazwa oprogramowania urządzenia na których jest zainstalowane.
- c) Zestawienie oprogramowania stan posiadanych licencji
- d) Zestawienie oprogramowania firm Adobe, Autodesk, Microsoft.
- e) Zestawienie systemów operacyjnych.

Po wyborze odpowiedniego raportu otrzymujemy szczegółowe zestawienie które gotowe jest do wydruku. Z przykładowymi raportami generowanymi za pomocą OXERIS można zapoznać się na stronie <u>www.oxeris.com</u> w zakładce "Do pobrania".

Dzięki OXERIS można m.in.:

a) Na bieżąco kontrolować stan oprogramowania w organizacji.

6

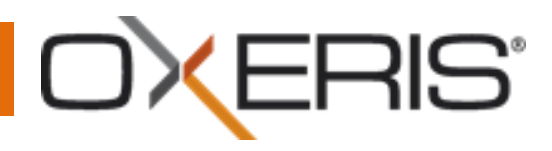

- b) Przeprowadzić wewnętrzną kontrolę legalności oprogramowania.
- c) Lepiej planować zakup/upgrade oprogramowania.

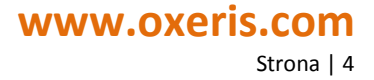